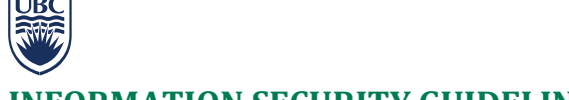

## **INFORMATION SECURITY GUIDELINE**

# How to Encrypt USB Sticks and Other Removable Media

#### Introduction

- This guideline has been issued by the <u>Chief Information Officer</u> to supplement the <u>Encryption Requirements</u> standard. Compliance with this guideline is recommended, but not mandatory. Questions about this guideline may be referred to <u>information.security@ubc.ca</u>.
- 2. This document explains how to encrypt USB sticks (flash drives) and other removable devices and media, such as portable drives and CDs to protect the information stored in them from unauthorized access. Alternatively, you can use a hardware-encrypted device, i.e. a device that comes with built-in encryption. A list of hardware-encrypted devices is shown in <u>Appendix A</u>.

#### **Recommended Applications**

3. This is a list of recommended applications to securely encrypt USB sticks (flash drives) and other removable drives and media:

| Product                       | Purpose                                                                                                    | More Information                                                                                                    |  |
|-------------------------------|----------------------------------------------------------------------------------------------------|----------------------------------------------------------------------------------------------------|--|
| McAfee Endpoint<br>Encryption | This is the UBC-recommended<br>solution. It is only available if<br>McAfee Endpoint Encryption<br>software has been installed. | <u>http://it.ubc.ca/services/security/encryption-</u><br><u>services/mcafee-endpoint-how-encrypt-usb-or-</u><br><u>mobile-storage-devices</u> |  |
| Microsoft<br>Bitlocker to Go  | An alternative solution for Microsoft operating systems                                                                        | Available with Windows 7 Enterprise and Ultimate<br>Editions and Windows 8 Pro and Enterprise Editions<br>See below for usage guidance        |  |
| Apple FileVault 2             | An alternative solution for Mac operating systems.                                                                             | http://support.apple.com/kb/HT4790                                                                                                    |  |

#### How to Encrypt Using BitLocker to Go

- 4. If you are using a computer running Windows 7 or 8, BitLocker comes with your system and does not require installation. As long as you have the password, BitLocker To Go encrypted USB Memory sticks can easily be read and edited on these computers.
- 5. In addition, BitLocker To Go encrypted USB Memory sticks can be read (but not edited) on computers running Windows XP or Vista. The USB Memory stick contains a program called BitLocker To Go Reader. Once it has been installed on the Windows XP or Vista machine, you will be prompted for a password. Once the password is provided and accepted, you will be able to read the files on the USB Memory Stick. However, you will not be allowed to edit, delete or add files to the USB Memory Stick.
- 6. The instructions below show how to encrypt using Bitlocker to Go:
  - a. Open Windows Explorer or My Computer.
  - b. Insert your USB Memory Stick in a USB port on the computer.

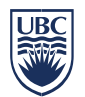

c. The USB Memory Stick should now be visible to the system. Right click on the drive and select "Turn on BitLocker" from the menu.

|                                                 |                                                                   |                                     | × |
|-------------------------------------------------|-------------------------------------------------------------------|-------------------------------------|---|
| 🔵 🕤 🛤 🕨 Computer                                | •                                                                 | + 4+ Search Computer                | P |
| Organize • AutoPlay                             | Eject Properties System properties                                | Uninstall or change a program 🔹 🚉 🔹 | 0 |
| ☆ Favorites ■ Desktop B Downloads Recent Places | Hard Disk Drives (1)<br>New Volume (C:)<br>70.3 GB free of 114 GB |                                     |   |
| Documents                                       | DVD Drive (D:)                                                    | Removable Disk (E:)                 |   |
| Music                                           | 8                                                                 | 975 Open<br>Open in new window      |   |
| Videos                                          |                                                                   | Turn on BitLocker                   |   |
| -                                               |                                                                   | Open AutoPlay                       |   |
| 🜏 Homegroup                                     |                                                                   | Share with                          |   |
| 1 Computer                                      |                                                                   | Open as Portable Device             |   |
| Kew Volume (C:)                                 |                                                                   | Juli Will Aro The                   |   |
| 🕳 Removable Disk (E:)                           | 0                                                                 | Format<br>Eject                     |   |
| 🗣 Network                                       |                                                                   | Cut<br>Copy                         |   |
|                                                 |                                                                   | Create shortcut<br>Rename           |   |
| Removable Disk                                  | (E:) Space used: Tota                                             | al size: 982 M Properties           |   |
| Removable Disk                                  | Space free: 975 MB File sy                                        | stem: FAT                           |   |

d. BitLocker To Go will start initializing the USB Memory Stick. This does not destroy existing data on the Memory Stick.

| 🕞 🏘 BitLocker Drive Encryption (E:)                | ×      |
|----------------------------------------------------|--------|
| Starting BitLocker                                 |        |
| Please wait while BitLocker initializes the drive. |        |
| Do not remove your drive during BitLocker setup.   |        |
|                                                    |        |
|                                                    |        |
|                                                    |        |
|                                                    |        |
|                                                    |        |
| What are BitLocker's system requirements?          |        |
|                                                    | Cancel |

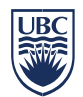

e. When the USB Memory Stick initialization has been completed, BitLocker To Go will prompt you for a password or smart card to unlock the drive. For your purposes, you should select the "Password" option and enter a strong password or passphrase.

| EitLocker Drive Encryption (E:)                                                                         |
|----------------------------------------------------------------------------------------------------|
| Choose how you want to unlock this drive                                                                |
| Use a password to unlock the drive                                                                      |
| Passwords should contain upper and lowercase letters, numbers, spaces, and symbols.                     |
| Type your password:                                                                                     |
| Retype your password:                                                                                   |
| Use my smart card to unlock the drive                                                                   |
| You will need to insert your smart card. The smart card PIN will be required when you unlock the drive. |
|                                                                                                    |
|                                                                                                    |
|                                                                                                    |
|                                                                                                    |
| How do I use these options?                                                                             |
| Next Cancel                                                                                             |

- f. After providing a strong password or passphrase, you will be prompted for a location to store your recovery key. The recovery key will help you unlock the drive if you forget the password.
- g. It is recommended to save the recovery key to a file on your network drive. Once the key file has been saved you will be prompted to begin the encryption process.

| S Ref BitLocker Drive Encryption (E:)                                                                                                    |  |
|----------------------------------------------------------------------------------------------------|--|
| How do you want to store your recovery key?<br>If you forget your password or lose your smartcard, you can use your recovery key to access your drive.<br>We recommended that you save your recovery key to a file and print it. |  |
| Save the recovery key to a file                                                                                                    |  |
| Print the recovery key                                                                                                    |  |
| What is a recovery key?                                                                                                    |  |
| Next Cancel                                                                                                    |  |

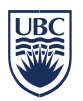

h. Select "Start Encrypting".

| 🚱 🏘 BitLocker Drive Encryption (E:)                                                                                                    | ×                       |
|----------------------------------------------------------------------------------------------------|-------------------------|
| Are you ready to encrypt this drive?<br>You will be able to unlock this drive using a password.<br>Encryption might take a while depending on the size of the drive.<br>Until encryption is complete your files will not be protected. |                         |
|                                                                                                    | Start Encrypting Cancel |

i. While the USB Memory Key is being encrypted a progress monitor will display the progress of the operation. The amount of time the encryption takes will depend on how large the USB Memory Key is. Please note there is a pause button that allows the process to temporarily stopped if you need to perform another task.

| BitLocke                                                                           | r Drive Encryption      |  |
|------------------------------------------------------------------------------------|-------------------------|--|
|                                                                                    | Encrypting              |  |
| 6.                                                                                 | Drive E: 7.0% Completed |  |
|                                                                                    |                         |  |
|                                                                                    | Pause                   |  |
| Pause encryption before removing the drive or files on the drive could be damaged. |                         |  |

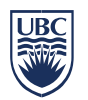

j. Once the encryption process has completed, BitLocker To Go presents you with the confirmation screen and changes the icon for your USB Memory stick.

| ocker Drive Encryption       Recryption of E: is complete.                                                                                                    |                                             |
|----------------------------------------------------------------------------------------------------|---------------------------------------------|
|                                                                                                    | - 4y Search Computer                        |
| Organize • System properties       Uninstall or change a progra            ★ Favorites           ← Hard Disk Drives (1)             ■ Desktop           ← Mard Disk Drives (1)             ▲ Downloads           ● New Volume (C:)             ■ Recent Places           ■ Desktop | am Map network drive » 💱 🔹 🚺 🕼              |
| Libraries     Documents     Music     Districts                                                                                                    | Removable Disk (E)<br>969 MB free of 982 MB |

k. The next time the USB Memory stick is inserted into a Windows PC, you will be prompted to supply the password. Once the password has been successfully provided, select "Unlock".

| 😡 🎭 BitLocker Drive Encryption (E:)                                                           | <b>X</b>      |
|-----------------------------------------------------------------------------------------------|---------------|
| This drive is protected by BitLocker Drive E                                                  | Incryption    |
| Type your password to unlock this drive                                                       | _             |
| Show password characters as I type them     Automatically unlock on this computer from now on |               |
| I forgot my password                                                                          |               |
|                                                                                               |               |
|                                                                                               |               |
| Why do I have to unlock the drive?                                                            |               |
|                                                                                               | Unlock Cancel |

**I.** Now the files being stored on the USB Memory Stick are available for editing or for storing additional information on the Memory Stick.

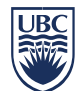

## Appendix A – Hardware Encrypted USB Memory Sticks/Drives

| Hardware Encrypted USB Memory Sticks/Drives |                                           |         |     |       |                                                       |
|---------------------------------------------|-------------------------------------------|---------|-----|-------|-------------------------------------------------------|
| Product                                     | Version                                   | Windows | Mac | Linux | Availability                                          |
| Imation Powered<br>by IronKey               | Personal, Basic or<br>Enterprise versions | Y       | Y   | Y     | http://www.imation.com/en-CA/                         |
| Kingston<br>DataTraveler Vault              | Privacy Edition,<br>(4000, 5000 or 6000)  | Y       | Y   | Ν     | http://www.kingston.com/us/usb/encryp<br>ted_security |
| Kanguru Defender                            | Basic or V2                               | Y       | Y   | Ν     | https://www.kanguru.com/index.php/ca                  |
| Series                                      | Elite or 2000                             | Y       | Y   | Y     | talog/category/view/id/53                             |

### **Related Documents**

Policy SC14, Acceptable Use and Security of UBC Electronic Information and Systems Encryption Requirements standard